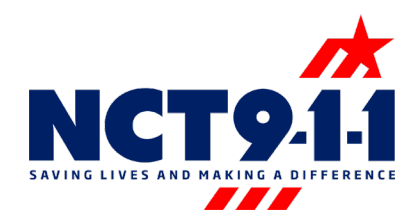

## Password Recovery for Windows/Guardian 911

First, locate the top toolbar under the option View. Then, navigate down to Websites looking specifically for Password Recovery.

| View | v Tools Help                  |   |                  |
|------|-------------------------------|---|------------------|
| 6    | Ticker Message Bar            |   |                  |
|      | Direct Access                 |   |                  |
| ۲    | Phone                         |   |                  |
|      | Smart Pad                     |   |                  |
|      | Sessions List                 |   |                  |
| 15   | Text Conversation             |   |                  |
| 0    | Local Text Conversations      |   |                  |
|      | Contacts                      | • |                  |
|      | Redial List                   |   |                  |
|      | Volume                        |   |                  |
|      | NG9-1-1 Info                  |   |                  |
| 8    | ALI Tools                     |   |                  |
| #    | Tenant Status                 | • |                  |
| £.   | Call History                  |   |                  |
| \$   | Telecommunicator Call History |   |                  |
| 3    | Supplemental ALI Note         |   |                  |
| ٩    | New SMS                       |   |                  |
| -    | Procedural Messages           |   |                  |
| •    | Websites                      | • | Gem              |
|      |                               |   | RMIS             |
|      |                               |   | SupportTicket    |
|      |                               |   | GeoLynx          |
|      |                               |   | PasswordRecovery |

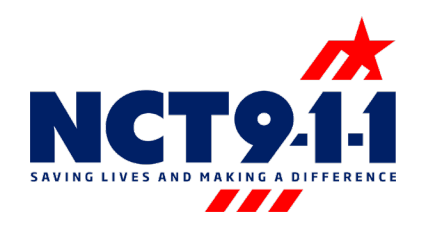

Begin by selecting "My Account" to set up access to Password Recovery.

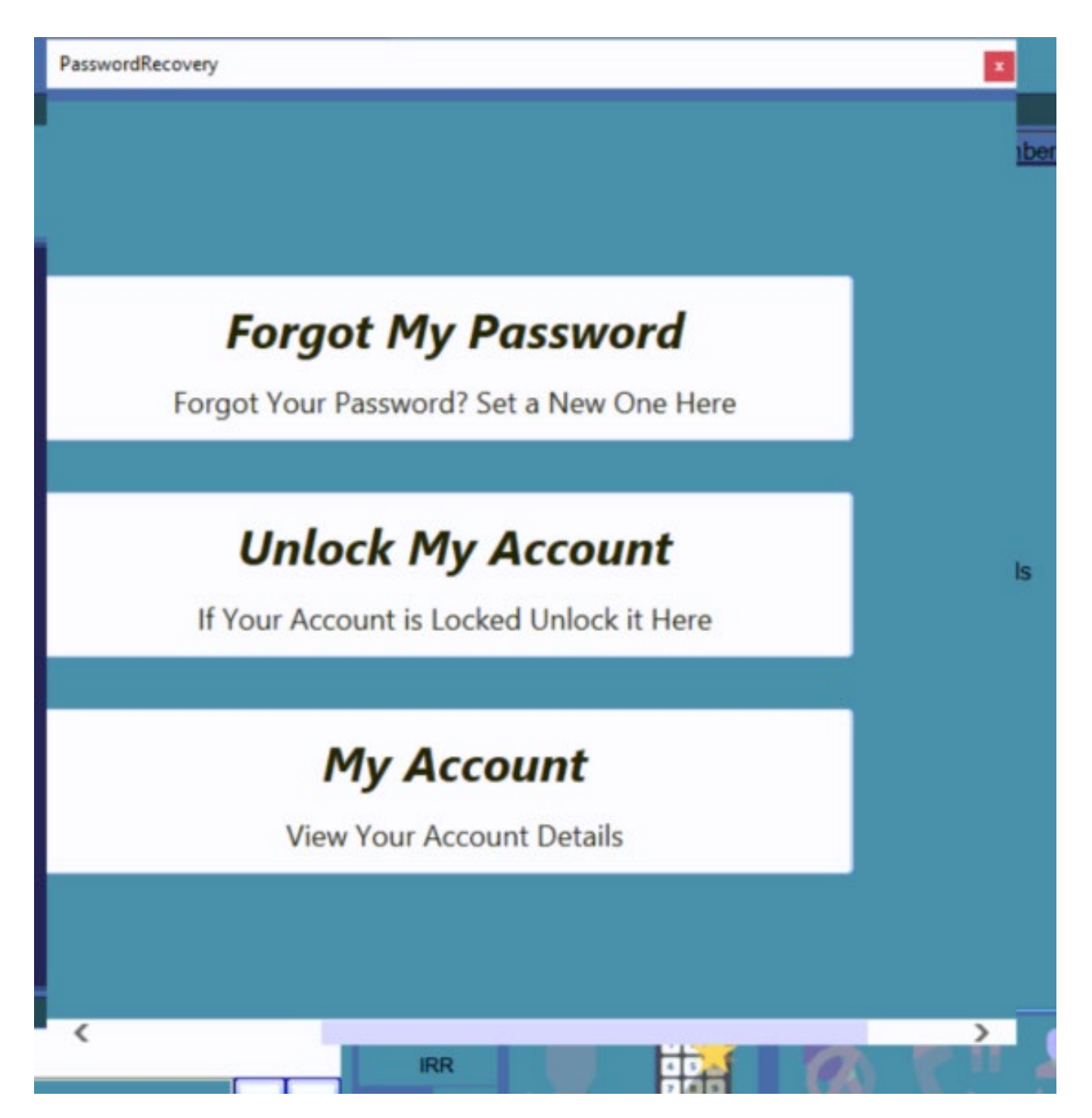

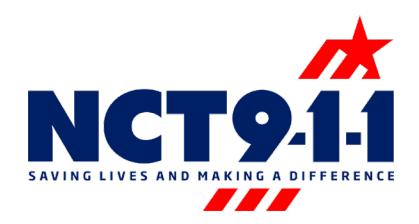

Once selected, there will be a prompt asking for the account name and current password. This will validate and allow you to follow the options pictured below.

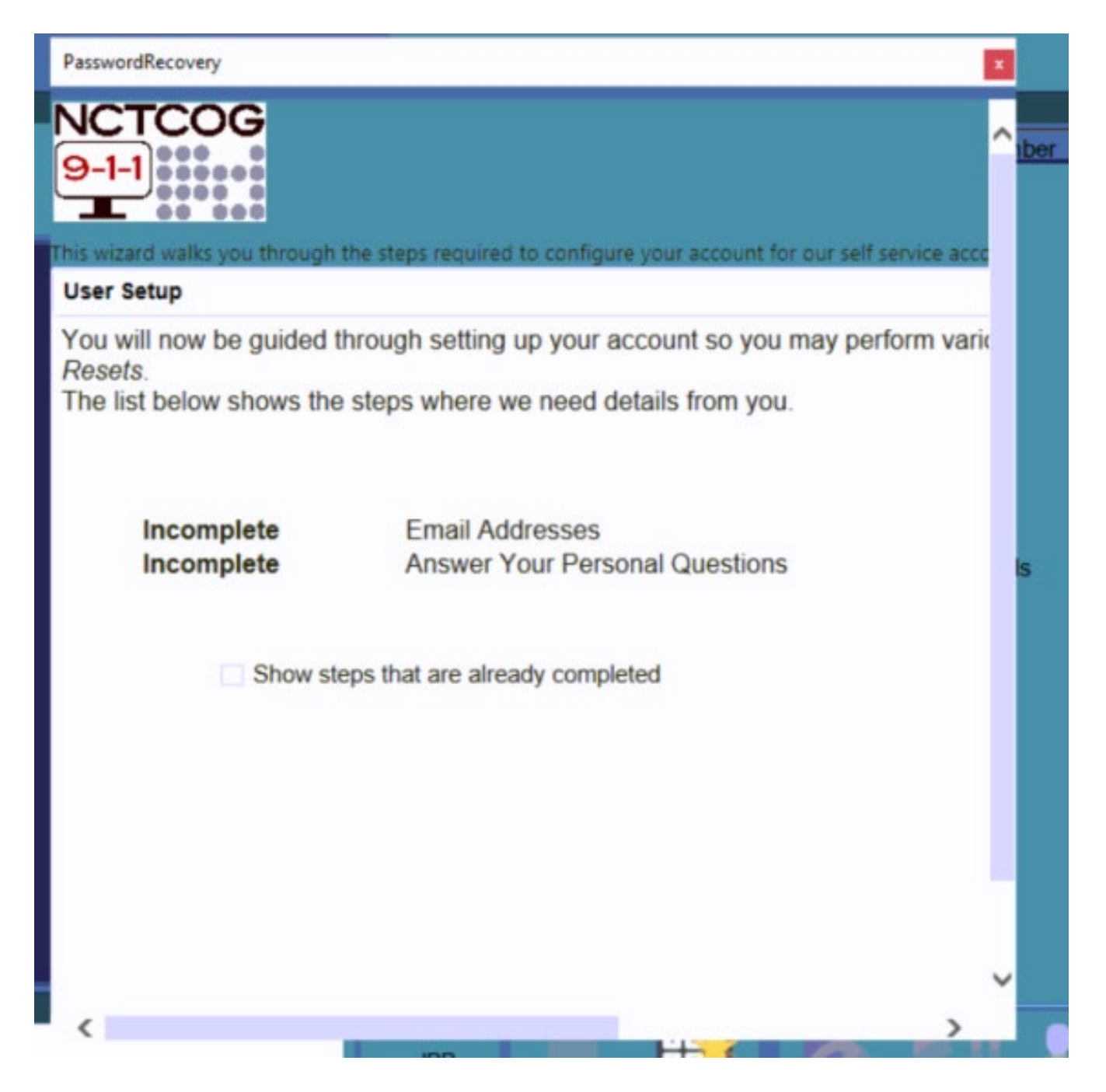

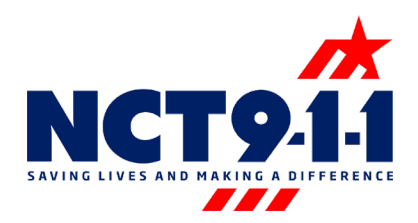

Scroll over to the right to begin the Setup Process, please select Next and follow the prompts. It will ask for an Email address for a Password Recovery. Leave the option selected for All Notifications

| Sign out To be the steps required to configure your account for our self service account features.<br>Ity need to send you messages and confirmations. Please provide your contact de esses<br>ess<br>Add<br>Conctcog.org All Notifications Delete | PasswordRecovery                                                                               |        | × |     |
|----------------------------------------------------------------------------------------------------|------------------------------------------------------------------------------------------------|--------|---|-----|
| every set of the steps required to configure your account for our self service account features.<br>If y need to send you messages and confirmations. Please provide your contact de esses<br>ess<br>Add<br>Pactcog.org All Notifications 	Delete  | G<br>Sig                                                                                       | n out  | ^ | ibe |
| ly need to send you messages and confirmations. Please provide your contact de<br>esses<br>Add<br>                                                                                                    | ou through the steps required to configure your account for our self service account features. |        |   |     |
| esses Add Onctcog.org All Notifications Delete                                                                                                    | Ily need to send you messages and confirmations. Please provide your contain                   | ct de  |   |     |
| ess<br>Add<br>Inctcog.org All Notifications Delete                                                                                                    | esses                                                                                          |        |   |     |
| Senctcog.org All Notifications • Delete                                                                                                    | Add                                                                                            |        |   |     |
| < Prev                                                                                                    | Delete                                                                                         |        |   | s   |
| < Prev                                                                                                    |                                                                                                |        |   |     |
| < Prev                                                                                                    |                                                                                                |        |   |     |
| < Prev                                                                                                    |                                                                                                |        |   |     |
|                                                                                                    |                                                                                                | : Ptev |   |     |
|                                                                                                    |                                                                                                | >      | ~ |     |

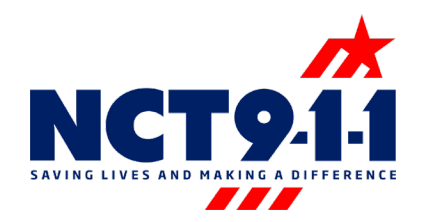

It will then prompt to provide Recovery questions for Validation in the event a password reset is needed. Guidelines: The same answer can not be used twice, and each answer must be at least five characters in length.

| PasswordRecovery                                                                       |                       |
|----------------------------------------------------------------------------------------|-----------------------|
| VCTCOG<br>9-1-1                                                                        | ur colf consiste acce |
| User Setup                                                                             | or sen service duct   |
| Answer Your Personal Questions. You can create more personal<br>your account is setup. | questions in the      |
| where were you born?                                                                   |                       |
| What is your favourite TV show?                                                        | _                     |
| What was your first telephone number?                                                  |                       |
| What was your first pets name?                                                         | _                     |
| Where was your first school?                                                           |                       |
| Show answers on screen                                                                 |                       |
|                                                                                        |                       |
|                                                                                        |                       |
|                                                                                        |                       |
|                                                                                        |                       |
|                                                                                        |                       |

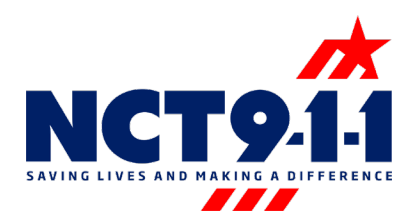

Once this is done, and all of the criteria have been met select Finish.

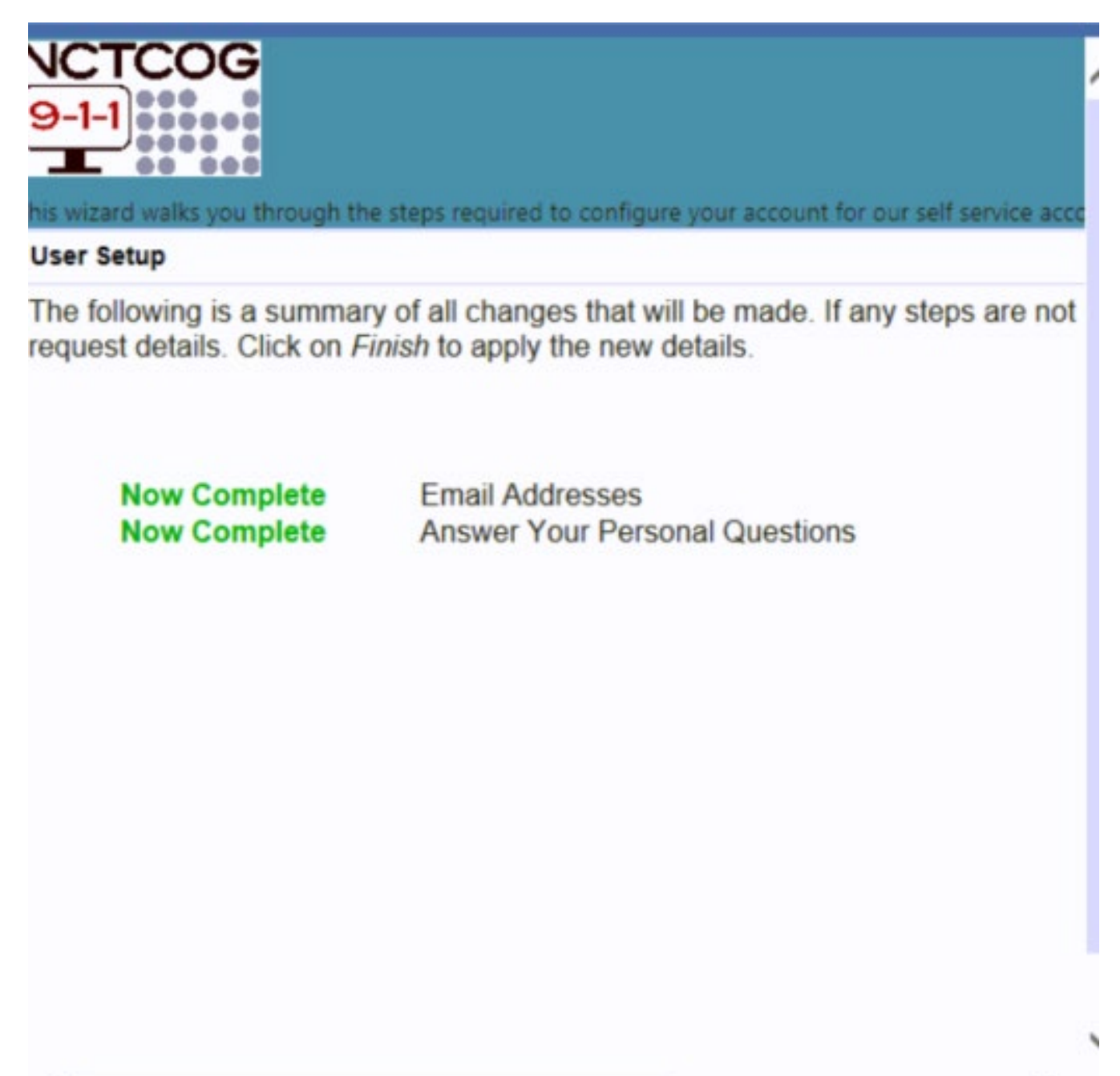